## COMPLETE EDUCATION SOLUTIONS

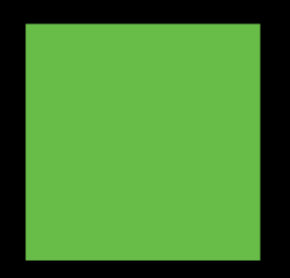

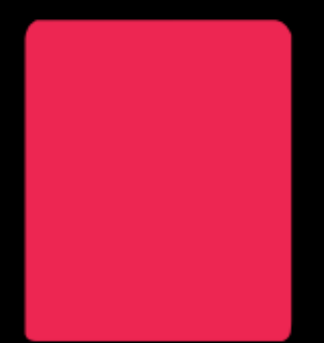

# PAL USER GUIDE

COMPLETE DIGITAL SOLUTIONS & PLATFORMS FOR SCHOOLS AND EDUCATIONAL PROVIDERS

POWERED BY CES

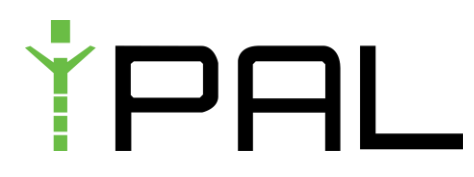

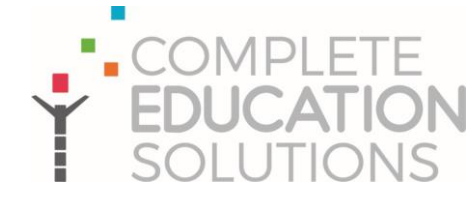

#### Section 1: Register

#### 1. Sign Up

Go to : yourprovidername.ipalbookings.com

If you are not sure their link go to:

https://findipal.ipalbookings.com/ and search for their name here.

#### 2. Click Register

To register you will need a live email address and your password must be at least 8 characters and contain each of the following;

- 1 Capital Letter
- 1 Lowercase Letter
- 1 Number
- 1 Special character

You will need to verify your email with a number code that will be emailed to you. Then complete your profile, don't forget to add your collection pickup password for your children.

Please note the first part of your address to log in will be the name of your nursery / business / school or service i.e;

#### s4yc.ipalbookings.com

#### 3. Adding your children.

Please note, if you have logged out during initial registration or are registering on additional childcare you will need to click on Profile and Add Children. (on mobile this is under the menu icon)

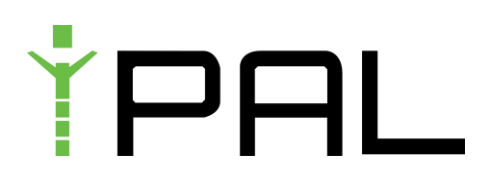

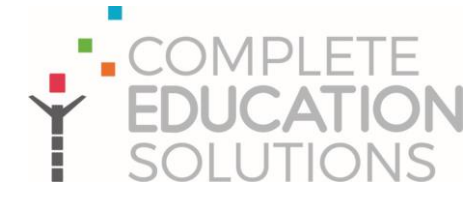

|            |                        |                                               | the second second second second second second second second second second second second second second second s |
|------------|------------------------|-----------------------------------------------|----------------------------------------------------------------------------------------------------|
| Dan        | niel James             | Profile 💿 Bob James 💿 Emily James 🗢           | Add Chaltern 🛞                                                                                                 |
| <b>A</b> = | Home                   |                                               |                                                                                                    |
| E          | Book                   | Your Details<br>Required Fields *             | Address                                                                                                    |
| (i) F      | Preschool Registration | Riss Name *                                   | Building No. *                                                                                                 |
|            | Profile                | Daniel<br>Sunane *                            | 14<br>Sreet *                                                                                                  |
|            | My Bookings            | James                                         | York PI                                                                                                    |
| Ξ. ν       | Waiting List           | Email Address *<br>comcocow71963@iturchia.com | Town<br>Scarborough                                                                                            |
| i d        | Calendar               | Home Prone *<br>01723 365083                  | County<br>North Yorkshire                                                                                      |
| <b>+</b> 4 | Accident Forms         | Mobile Phone *                                | Postcole *                                                                                                    |
|            | Wallet                 | 01873 678123                                  | Y011 2NP                                                                                                    |
|            | Voucher History        | Future Information                            |                                                                                                    |
| Ē F        | Register               |                                               |                                                                                                    |
|            | Documents              |                                               |                                                                                                    |

To edit any children after adding them, proceed to the same area and click the child's name. Edit as required then click Save Changes.

| Archive | <ul> <li>Save Changes</li> </ul> |
|---------|----------------------------------|
|         |                                  |

Common mistakes:

Make sure you have put your child into the correct school, year group and their date of birth is correct. The club may have set restrictions to who can book based on age, year group or school to ensure people don't book the wrong club.

If you see "no clubs found" when making a booking this will be the reason.

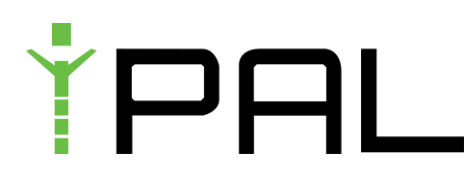

### COMPLETE EDUCATION SOLUTIONS

#### Section 2: Navigating iPAL

#### 1. Home

Your Home page is your initial landing page when logging into your iPAL account, this provides you with an overview of your bookings, upcoming payment and a snapshot of your wallet balance – credit you have in the system and how it's made up.

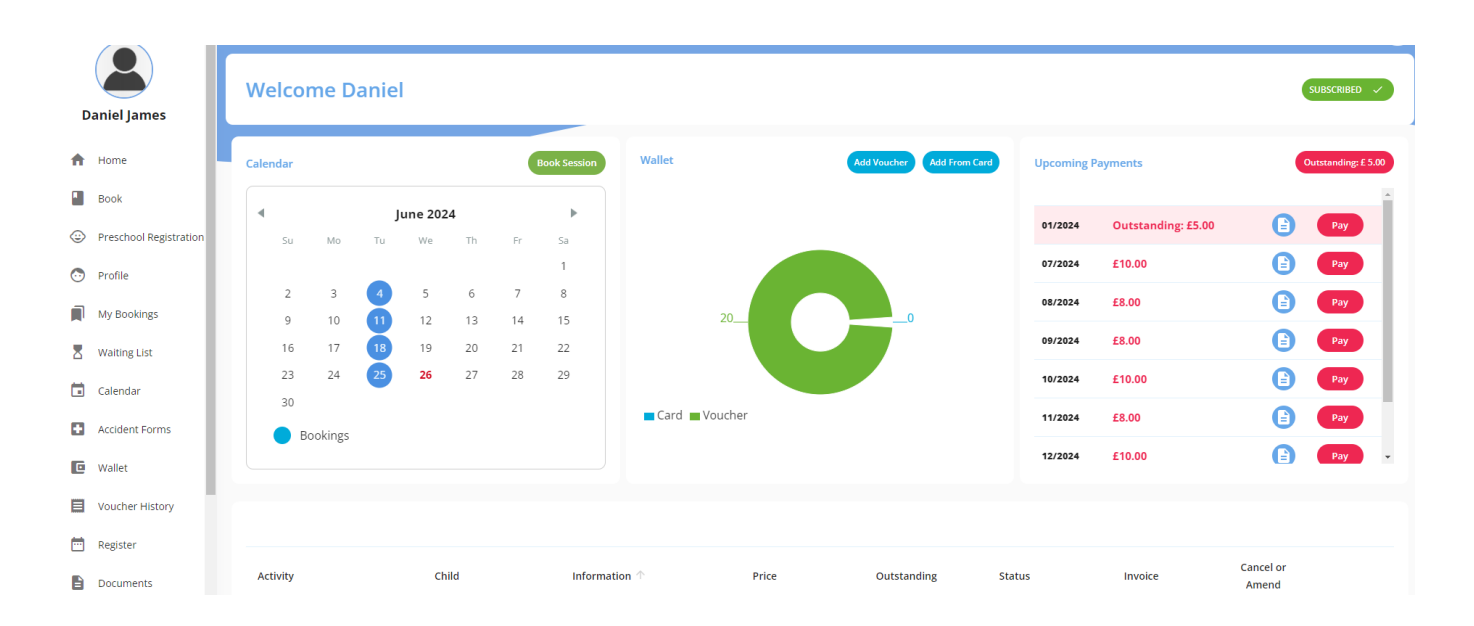

Clicking on the dates you have a booking, you can cancel or amend it depending on the rules set for the club.

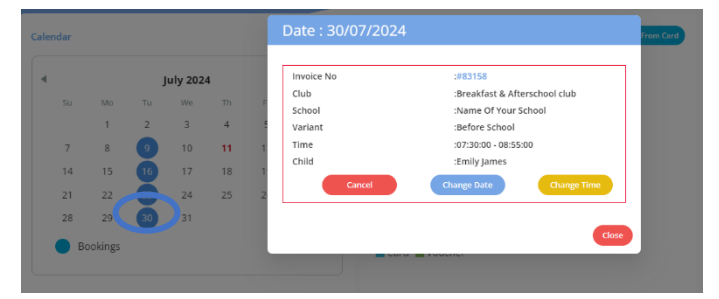

| Upcoming P | ayments            | Outstanding: £ 5.00 |
|------------|--------------------|---------------------|
| 01/2024    | Outstanding: £5.00 | Pay                 |
| 08/2024    | £8.00              | Pay                 |
| 09/2024    | £8.00              | Pay                 |

Clicking on the outstanding total button you will be taken to the "My Bookings" page with it filtered to the invoices you need to pay currently.

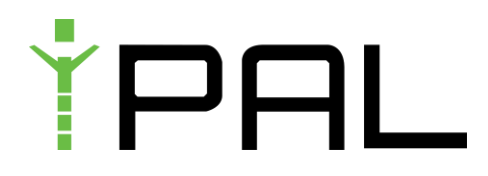

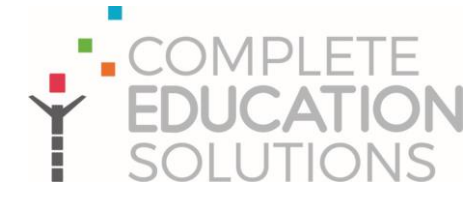

#### 2. Book

You can either click on Book from the nav bar or Book Session from the calendar to get to making a booking.

| Daniel James                                             |   | Welcor         | me D | anie           |         |         |    |             |        |  |             |               |            |                    |   | SUBSCRIBED 🗸        |
|----------------------------------------------------------|---|----------------|------|----------------|---------|---------|----|-------------|--------|--|-------------|---------------|------------|--------------------|---|---------------------|
| A Home                                                   | ſ | Calendar       |      |                |         |         |    | ook Session | Wallet |  | Add Voucher | Add From Card | Upcoming P | ayments            | • | Outstanding: £ 5.00 |
| <ul> <li>Book</li> <li>Preschool Registration</li> </ul> | L | <b>∢</b><br>Su | Mo   | <b>ј</b><br>ти | une 202 | 4<br>Th | Fr | ►<br>Sa     |        |  |             |               | 01/2024    | Outstanding: £5.00 | 6 | Pay                 |
| 📀 Profile                                                |   | n              | э    |                | r.      | 4       | 7  | 0           |        |  |             |               | 07/2024    | £10.00             | 9 | Pay                 |

Select the tile for the club you are wanting to book. You can click View to see the info about the clubs to check you have the right option selected as well as age restrictions etc.

Please note that if you are in debt to the club you will not be able to book.

| Daniel James   | Dashboard                                                                                  | Tou an here: Dad board / Assess |
|----------------|--------------------------------------------------------------------------------------------|---------------------------------|
| ft Home        | GO BACK                                                                                    |                                 |
| Book           | Your account is currently restricted due to the following:<br>Outstanding payment required | Resolve                         |
| Preschool Reg  | ration                                                                                     |                                 |
| 💿 Profile      | Breakfast & Afterschool Clubs Holida                                                       | ay Clubs                        |
| My Bookings    |                                                                                            | arch Gu                         |
| 🛛 Waiting List | Book Now View Book Now                                                                     | ) View                          |
| Calendar       |                                                                                            |                                 |
| Medical Forms  |                                                                                            |                                 |

Select your child, school/venue and then club that you want to book. The dates you can book will show in the calendar in green, if no places are available that day you can join the waiting list. Clubs may run in 1 of 3 ways;

- 1) Contract This means you need to use the day picker at the side e.g. all Mondays
- 2) Block This means you do not have a choice of dates, you must book all available dates
- Individual This means you can either use the day picker for all Mondays or individual dates.

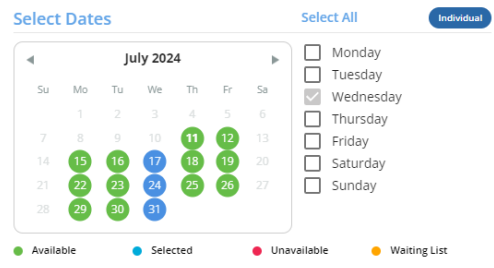

If you are struggling try watching the watch guide on the right of your screen.

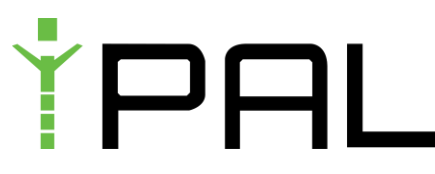

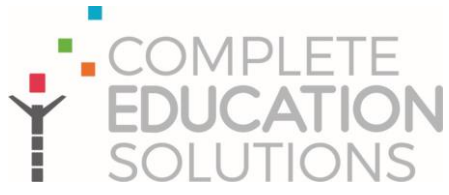

Once you have selected your dates select the booking option you want and click create booking.

|            | Before School<br>07:30am-08:55am<br>Standard £2.00 | After School<br>15:05pm-18:00pm<br>Standard £1.00 | Late pickup<br>18:00pm-19:00pm<br>Standard £3:00 | Total |
|------------|----------------------------------------------------|---------------------------------------------------|--------------------------------------------------|-------|
| Select All | Select All Wednesday                               | Select All Wednesday                              | Select All Wednesday                             |       |
| 17/07/2024 |                                                    | <b>V</b>                                          |                                                  | £1.00 |
| 24/07/2024 |                                                    | <b>V</b>                                          |                                                  | £1.00 |
| 31/07/2024 |                                                    | <b>V</b>                                          |                                                  | £1.00 |
| 07/08/2024 |                                                    |                                                   |                                                  | £1.00 |

At checkout you have a variety of options depending on the rules set by your club provider.

If they allow you to pay at a later date or monthly, simple click confirm booking or to pay immediately, click "Confirm Booking"

| Booking                                                                                                    | Activity / School                                   | Cost    |  |  |  |  |  |
|----------------------------------------------------------------------------------------------------|-----------------------------------------------------|---------|--|--|--|--|--|
| Lottie Cooper<br>Fred Cooperson                                                                                                    | Breakfast & Afterschool club<br>Name Of Your School | £174.00 |  |  |  |  |  |
| Pay Monthly           Iconfirm I am happy for monthly total to be deducted from my wallet on the 1st of the month and will ensure suitable funds are in my wallet. |                                                     |         |  |  |  |  |  |
| CONFIRM BOOKING                                                                                                    |                                                     |         |  |  |  |  |  |

If card payments are accepted by the club you can click pay by card and fill in your information. To pay by voucher or other methods when applicable, you need to click "Pay by voucher and other payment methods" or to use credit in your account, use the pay by wallet function.

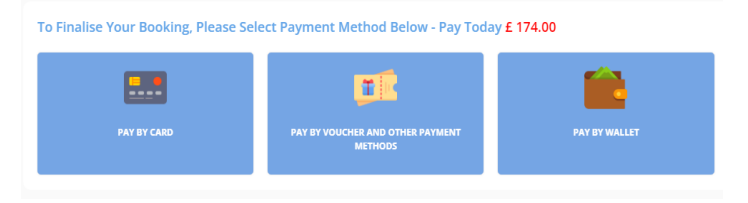

When paying by voucher or other payment methods. Using the drop down menu you can select the voucher pre-populated by your provider and complete the rest of the information.

Please ensure to use your reference number to help identify your payment.

You will need to process the payment with your chosen method of payment to avoid any issues.

| Payment Method / Voucher Provider                                       |                  |
|-------------------------------------------------------------------------|------------------|
|                                                                         |                  |
| Child Name                                                              |                  |
|                                                                         |                  |
| Reference                                                               |                  |
|                                                                         |                  |
| Date this payment was made                                              | Ē                |
| Amount Paid                                                             |                  |
| £ 0.00                                                                  |                  |
| I can confirm I have transferred correct funds from my voucher provider | where necessary. |
| Back                                                                    | Make Booking     |

**Complete to Finalise Booking** 

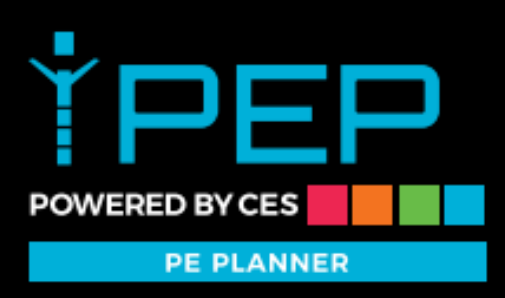

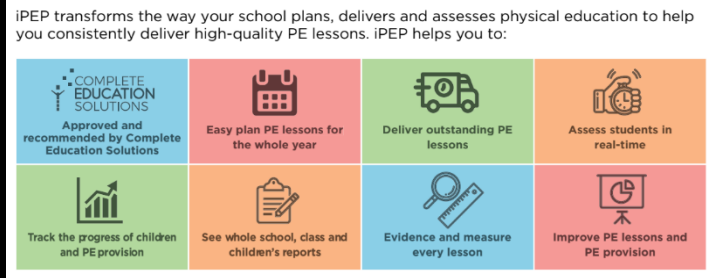

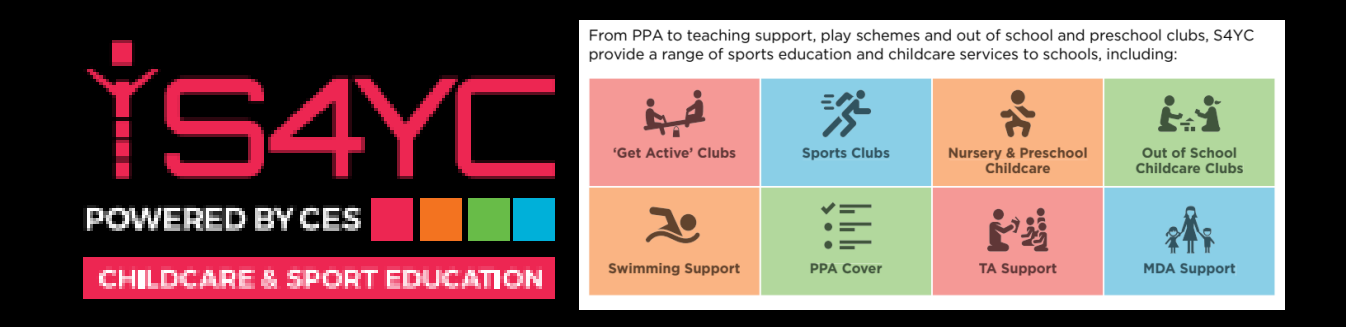

If you have any questions about our products or would like to find out more please call us on 03335 777 321 or email info@completeeducationsolutions.uk

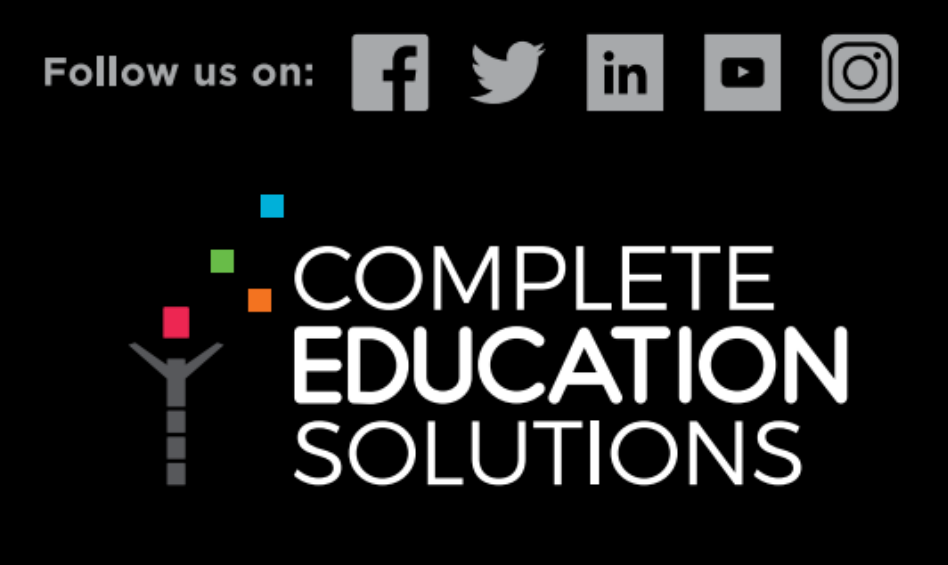